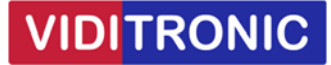

## Forbinde to Hikvision IP intercom dørstationer med én skærm

Guide til at forbinde to DS-DK8003-IME1 dørstationer til én skærm DS-KH6320-WTE1

Bemærk, hvis firmware/software er ældre end nedenfor, så anbefales at opdatere:

Dørstation DS-KD8003-IME1 firmware: V2.2.56\_220713

Skærm: DS-KH6320-WTE1 firmware: V2.1.52\_220811

Klient software iVMS-4200 version V3.8.0.4\_E

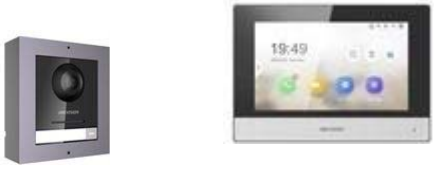

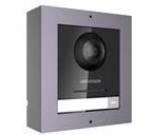

## Opsætning

Begge dørstationer skal opsættes med IP-adresse og aktiveres ved at give dem et nyt password, som gøres via SADP softwaren.

Enheder opsættes via klientsoftwaren iVMS-4200 - start softwaren, find enhederne og tilføj dem.

## **Dørstation 1:**

Klik på tandhjulet for at komme ind i indstillinger.

Gå til Device Management -> klik på "Add Device" og udfyld: Serial No., password og IP-adresse på skærm 1

Floor No. og Room No. skal begge stå til 1

| 💮 Co | onfiguration     |                       |                |   |
|------|------------------|-----------------------|----------------|---|
| P    | Local            | Add Device            |                |   |
|      | System 🔨         |                       |                |   |
| 0    | Network \        | Device Type           | Indoor Station |   |
| ¢    | Video/Audio      | User Name             |                |   |
| 2    | Image            | Password              | •••••          | 0 |
| Ê    | Event 🔨          | Registration Password | •••••          | 0 |
|      | Schedule 🔨       | Serial No.            | Q08655926      | 0 |
| Ļ    | Intercom         | IP Address            | 192.168.1.101  | 0 |
|      | Access Control   | IPv4 Subnet Mask      | 255.255.255.0  | 0 |
| Ģ    | Device Managemen | IPv4 Default Gateway  | 192.168.1.1    | 0 |
| ₽    | User             | Port                  | 8000           | 0 |
|      |                  | Floor No.             | 1              | 0 |
|      |                  | Room No.              | 1              | 0 |

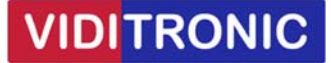

Fortsæt med skærm 1 ved klik på tandhjulet, for at komme ind i indstillinger.

Gå til Network -> "Group Network Settings", indtast "Registration Password" og IP-adressen på dørstation 1 i feltet "Main Door Station IP"

| Remote Configuration × eve  |                        |                          |                         |                   |                      | e version       |
|-----------------------------|------------------------|--------------------------|-------------------------|-------------------|----------------------|-----------------|
| 🔹 🔞 System                  | Group Network Settings |                          |                         |                   |                      |                 |
| 🏶 Device Information        |                        |                          |                         |                   |                      |                 |
| 🏶 General                   | Group Network          | Group Network Parameters |                         |                   |                      |                 |
| 🏶 Time                      | Device Type            | Indoor Station 👻         | SIP No.                 |                   |                      |                 |
| 🏶 System Maintenance        | Community No.          |                          | Registration Password   | •••••             |                      |                 |
| 🏶 User                      | Building No.           |                          | Main Station IP Address | 0.0.0.0           | Password Length: 8 t | o 16 Characters |
| 🏶 RS485                     | Unit No.               |                          | (Main) Door Station IP  | 192.168.1.201     |                      |                 |
| 🐼 Security                  | Floor No.              |                          | Center IP               | 0.0.0.0           |                      |                 |
| t 🚳 Intercom                | Room No.               |                          | Doorphone IP Address    | 0.0.0.0           |                      |                 |
| - A Matural                 |                        |                          | Main Door Station Type  | Main Door Station | -                    |                 |
|                             |                        |                          | Listen IP               | 0.0.0.0           |                      |                 |
| Local Network Configuration |                        |                          | Listen Port             |                   |                      |                 |
| SIP Server Configuration    | Save                   |                          |                         |                   |                      |                 |
| 🏶 Advanced Settings         |                        |                          |                         |                   |                      |                 |
| 🏶 Hik-Connect               |                        |                          |                         |                   |                      | Boot Time       |
| 🏶 Group Network Settings    |                        |                          |                         |                   |                      | 2015-01-01 0    |

Der er nu forbindelse imellem skærm 1 og dørstation 1.

Fortsæt nu til opsætning af dørstation 2.

## Dørstation 2:

Klik på tandhjulet for at komme ind i indstillinger.

Gå til Intercom -> Device No. og husk at ændre "Door Station No." til 1, klik herefter på "Save"

| the Co | onfiguration |   |                      |             |         |                   |            |
|--------|--------------|---|----------------------|-------------|---------|-------------------|------------|
| Ģ      | Local        |   | Device No. Set       | ssion Setti | ngs     | Password Settings | Call Setti |
| 8      | System       | ~ | Sub Module Configura | tion        | Numbe   | er Settings       |            |
| ¢      | Network      | ~ |                      |             |         |                   |            |
| Ð      | Video/Audio  |   | Dev                  | ice Type    | Door St | ation             | ~          |
|        | Image        |   | F                    | loor No.    | 1       |                   | ~          |
| Ē      | Event        | ~ | Door Sta             | tion No.    | 1       |                   | 0          |
|        | Schedule     | ~ | Advanced s           | Settings    |         |                   | ~ ~        |
| Ţ      | Intercom     |   |                      | 10          |         |                   |            |

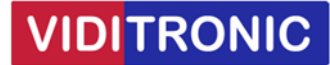

Gå nu til dørstation 1, klik på tandhjulet for at komme ind i indstillinger.

Herefter gå til "Device Management" og vælg "Add Device".

Vælg "Sub Door Station" fra drop-down boksen, udfyld med data fra dørstation 2 (serie nr., IP-adresse mm.) og klik på OK.

Bemærk, "Floor No." og "No." skal begge stå til 1

| 1 C      | onfiguration      |                       |                  |           |
|----------|-------------------|-----------------------|------------------|-----------|
| Ģ        | Local             | Add Device            |                  | ×         |
| 6        | System 🗸 🗸        |                       |                  |           |
| ٢        | Network V         | Device Type           | Sub Door Station |           |
| C        | Video/Audio       | User Name             |                  |           |
|          | Image             | Password              | •••••            | •         |
| Ē        | Event ~           | Registration Password | •••••            | •         |
| ₿        | Schedule 🗸 🗸      | Serial No.            | J94729563        | •         |
| <b>.</b> | Intercom          | IP Address            | 192.168.1.202    | •         |
|          | Access Control    | IPv4 Subnet Mask      | 255.255.255.0    | •         |
| Ļ        | Device Management | IPv4 Default Gateway  | 192.168.1.1      | 0         |
| Ģ        | User              | Port                  | 8000             | •         |
|          |                   | Floor No.             | 1                | •         |
|          |                   | No.                   | 1                | •         |
|          |                   |                       |                  | OK Cancel |

Fortsæt med skærm 2 ved klik på tandhjulet, for at komme ind i indstillinger.

Gå til Intercom -> Session Settings og indtast password.

Check "Main Door Station IP" er udfyld med IP-adresse på dørstation 1 og gem.

| 🎡 Ca | onfiguration   |   |                          |           |               |              |
|------|----------------|---|--------------------------|-----------|---------------|--------------|
| Ģ    | Local          |   | Device No. Session Se    | ettings   | Call Settings | Ringbacktone |
| 8    | System         | ~ | Sub Module Configuration | Numb      | er Settings   |              |
| 0    | Network        | ~ |                          |           |               |              |
| Ð    | Video/Audio    |   | Registration Passwor     | d         | •••••         | 0            |
|      | Image          |   | Main Door Station I      | P 192.16  | 8.1.201       |              |
| Ê    | Event          | ~ | Main Station I           | P 0.0.0.0 |               |              |
| Ē    | Schedule       | ~ | Private Server I         | P 0.0.0.0 |               |              |
| ļ    | Intercom       |   |                          |           |               |              |
| Δ    | Access Control |   |                          |           | Save          |              |

Opsætningen af de to dørstationer til én skærm er hermed afsluttet og klar til brug.